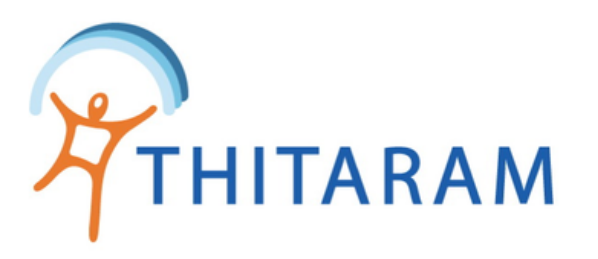

# หน้ารายการรออนุมัติคำขอทั้งหมด

| 989TIME 989TIME       | ≡<br>厚 อนุมัดิลางาน     | 🗟 อนุมัดิแก้ไขเวลา 🛛 🛡 อนุมัติเงินสวัสดิการ | 2                  |                    |       |
|-----------------------|-------------------------|---------------------------------------------|--------------------|--------------------|-------|
| 🔄 ปฏิทินการลงเวลา     | 🗐 ตารางข้อมูล :         | รายการรออนุมัดิ                             |                    |                    |       |
| 戻 รายการขออนุมัติ     |                         |                                             |                    |                    |       |
| 🔁 รายการรออนุมัติ 🛛 3 | Show <u>10</u> v entrie | S                                           |                    | Search:            |       |
| ≟ ประวัดิการมาทำงาน   | Action 📤                | ประเภทคำขอ 🗢                                | ผู้ขออนุมัติ 🗢     | วันวันยื่นเอกสาร 🗢 |       |
|                       | S                       | ขออนุมัติลา,ลากิจ                           | นายสุริยา ระบาเลิศ | 12/05/2566         |       |
|                       | S                       | ขออนุมัติเงินสวัสดิการ,ค่าเดินทาง           | นายสุริยา ระบาเลิศ | 20/03/2566         |       |
|                       | S                       | ขออนุมัติแก้ไขเวลา,แก้ไขเวลาเข้า            | นายสุริยา ระบาเลิศ | 20/03/2566         |       |
|                       | Showing 1 2 of 3        | entries                                     |                    |                    | Previ |

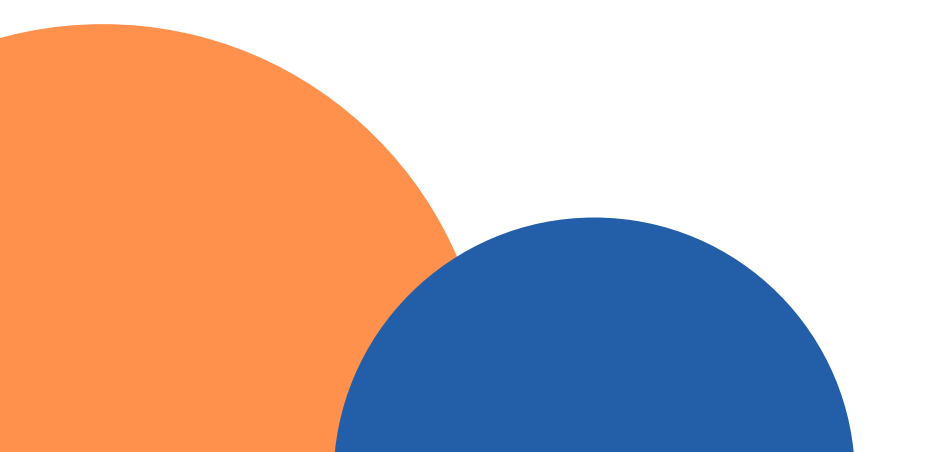

|     |         |    |      | 2  |  |
|-----|---------|----|------|----|--|
|     |         |    |      |    |  |
|     |         |    |      |    |  |
|     |         |    |      |    |  |
| สถา | านะ     | \$ |      |    |  |
| 522 | របុរាផែ | กิ |      |    |  |
| 522 | านุมัต่ | ดิ |      |    |  |
| 500 | านุมัต่ | ดิ |      |    |  |
|     | 1       |    | Nev  | t. |  |
| 2   |         |    | INCX |    |  |

เลือกเมนูรายการรออนุมัติ

สามารถเลือกตามประเภทการ อนุมัติได้

- อนุมัติลางาน
- อนุมัติแก้ไขเวลา
- อนุมัติเงินสวัสดิการ

ในตัวอย่างจะเลือก อนุมัติลา

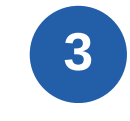

ในกรณีที่ไม่เลือกตามประเภทจาก ข้อ 2 สามารถกดเลือกรายการรอ อนุมัติจากปุ่ม 🧭 นี้เพื่อไปหน้า อนุมัติคำขอได้เช่นกัน

## (วิธีอนุมัติคำขอลา, แก้ไขเวลา/OT, เงินสวัสดิการ มีขั้นตอนที่เหมือนกัน)

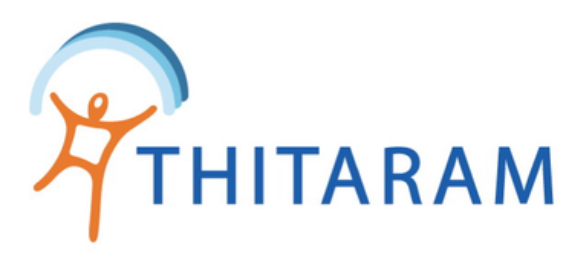

# หน้ารายการรออนุมัติแยกตามประเภท

| 989TIME 989TIME       | ≡                                                 |                    |                        |                    |  |  |  |  |
|-----------------------|---------------------------------------------------|--------------------|------------------------|--------------------|--|--|--|--|
|                       | 印 รายการรออนุมัติ                                 | 🛡 อนุมัดิแก้ไขเวลา | 🛡 อนุมัติเงินสวัสดิการ |                    |  |  |  |  |
| 🔄 ปฏิทินการลงเวลา     | 🔳 ตารางข้อมูล : ร                                 | รายการอนุมัติลางา  | น                      |                    |  |  |  |  |
| 🚍 รายการขออนุมัติ     |                                                   |                    |                        |                    |  |  |  |  |
| 😳 รายการรออนุมัติ 🛛 3 | ทั้งหมด รายการขออนุมัติลา 🎽 ระบุสถานะ 🎽 คันหา 🛛 4 |                    |                        |                    |  |  |  |  |
| ј≘ ประวัดิการมาทำงาน  | ประวัติการมาทำงาน Show <u>10</u> ✓ entries        |                    |                        |                    |  |  |  |  |
|                       | Action 🔶                                          | ประเภทคำขอ 🗢       | ผู้ขออนุมัติ 🗢         | วันวันยื่นเอกสาร 🗢 |  |  |  |  |
|                       | ₽ 🛇                                               | ขออนุมัติลา,ลากิจ  | นายสุริยา ระบาเลิศ     | 12/05/2566         |  |  |  |  |
|                       | ₽ ⊘                                               | ขออนุมัติลา,ลาป่วย | นายสุริยา ระบาเลิศ     | 21/03/2566         |  |  |  |  |
|                       | ₽ ⊘                                               | ขออนุมัติลา,ลากิจ  | นายสุริยา ระบาเลิศ     | 20/03/2566         |  |  |  |  |
|                       | Showing 1 tr 5                                    | entries            |                        |                    |  |  |  |  |

- สามารถค้นหาตามเงื่อนไขสถานะ
- 5 กดปุ่ม 🧭 ไปหน้าอนุมัติรายการคำขอ ้ปุ่ม 🧭 คือไม่สามารถกดได้เนื่องจากได้มีการอนุมัติไปแล้ว
  - (วิธีอนุมัติคำขอลา, แก้ไขเวลา/OT, เงินสวัสดิการ มีขั้นตอนที่เหมือนกัน)

| Search: |                    |             |   | _    |
|---------|--------------------|-------------|---|------|
|         | สถานะใบคำขอ        | \$          |   |      |
|         | รออนุมัติ          |             |   |      |
|         | อนุมัติแล้ว [อนุมั | ນັຫີສ່າຫ່ວ] |   |      |
|         | ยกเลิก [เสร็จสิ้า  | 1]          |   |      |
|         |                    | Previous    | 1 | Next |

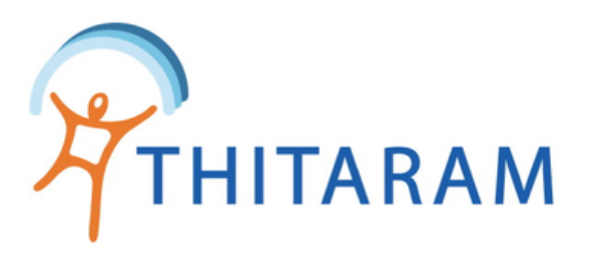

## หน้าอนุมัติรายการคำขอ

(วิธีอนุมัติคำขอลา, แก้ไขเวลา/OT, เงินสวัสดิการ มีขั้นตอนที่เหมือนกัน)

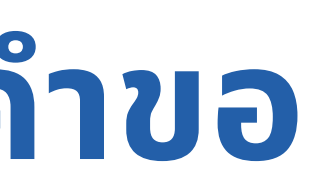

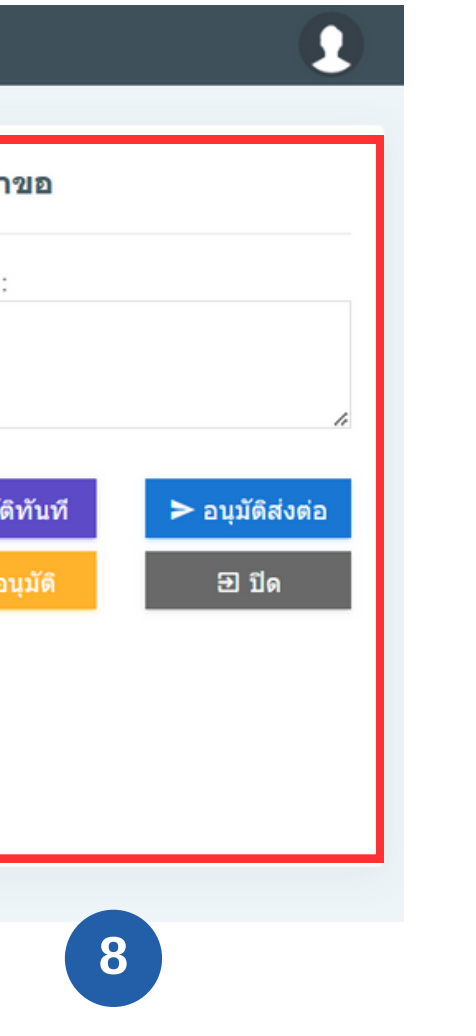

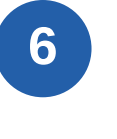

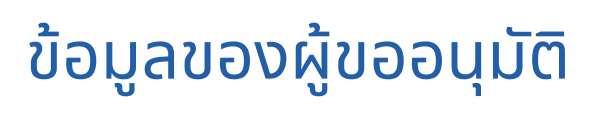

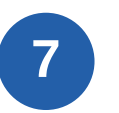

รายละเอียดการขออนุมัติ

## ັງຕົ

่น พนักงานจะได้รับการอนุมัติทันทีและจบขั้นตอน คนถัดไปเพื่อทำการอนุมัติต่อไปเรื่อยๆ

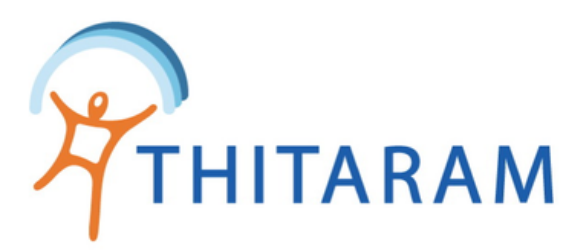

# เมื่อทำการอนุมัติส่งต่อ

| 389TIME               | ≡                                             |                              |                                                    |              |                     |    |    |
|-----------------------|-----------------------------------------------|------------------------------|----------------------------------------------------|--------------|---------------------|----|----|
| ATTENDENCE            |                                               |                              | ≻ ส่งด่อข้อมูลการลา                                |              |                     | ×  |    |
| 🔄 ปฏิทินการลงเวลา     | 🔎 นาย สุริยา ระ                               | 9                            | ระบุชื่อผู้อนุมัติสำดับถัดไป :<br>- เลือกพนักงาน - | 1            | v                   |    |    |
| 🗐 รายการขออนุมัติ     | รหัสพนักงาน<br>TRC01-9965029                  | รหัสลงเวลา<br>9965029        |                                                    |              |                     |    |    |
| 😳 รายการรออนุมัติ 🛛 🕄 | วันที่เริ่มงาน<br>06/12/2565                  | อายุงาน ณ บั<br>0 ปี 5 เดือน |                                                    | ิ ี ี ยกเลิก | 🖺 บันทึกการส่งต     | ia | 10 |
| }่≘ ประวัติการมาทำงาน | ตำแหน่ง<br>โปรแกรมเมอร์                       |                              |                                                    | รายละเอียด : | ไปทำธุระต่างจังหวัด |    |    |
|                       | แผนก / สาขา<br>IT (office-trc)                |                              |                                                    | เอกสารแนบ :  |                     |    |    |
|                       | ผู้บังคับบัญชา<br>ศุภาดา ทองไทย               |                              |                                                    |              |                     |    |    |
|                       | ประเภทคิดวันทำงาน<br>กลุ่มกะ                  |                              |                                                    |              |                     |    |    |
|                       | กลุ่มกะการทำงาน<br>Default ค่าเริ่มต้น ทั่วไป |                              |                                                    |              |                     |    |    |
|                       |                                               |                              |                                                    |              |                     |    |    |
|                       |                                               |                              |                                                    |              |                     |    |    |

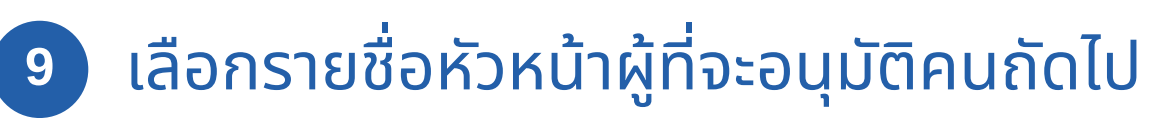

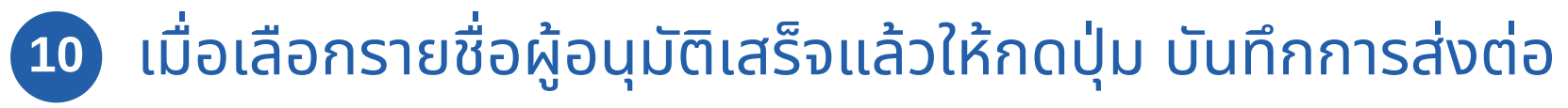

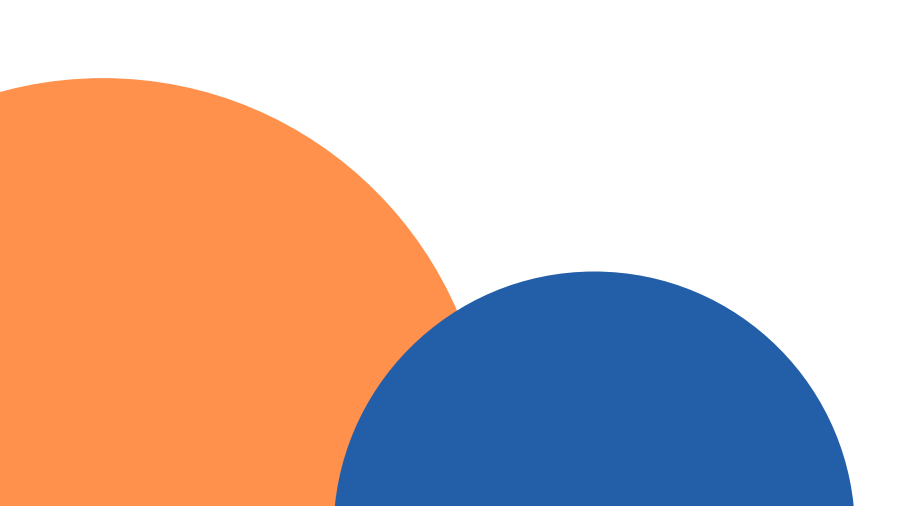

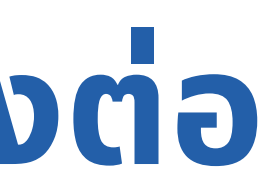

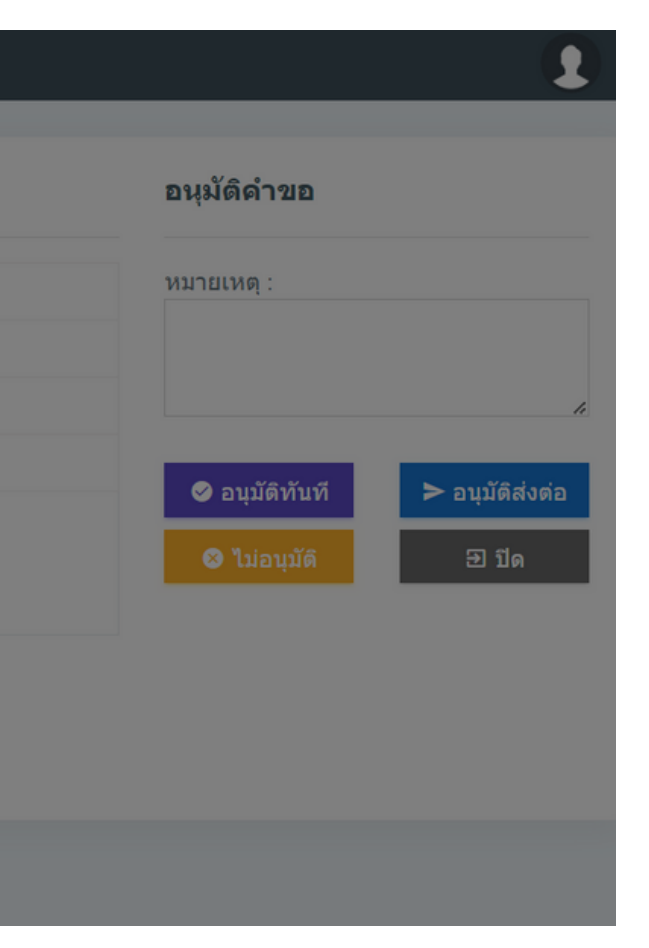

## (วิธีอนุมัติคำขอลา, แก้ไขเวลา/OT, เงินสวัสดิการ มีขั้นตอนที่เหมือนกัน)